# Niagara Health System

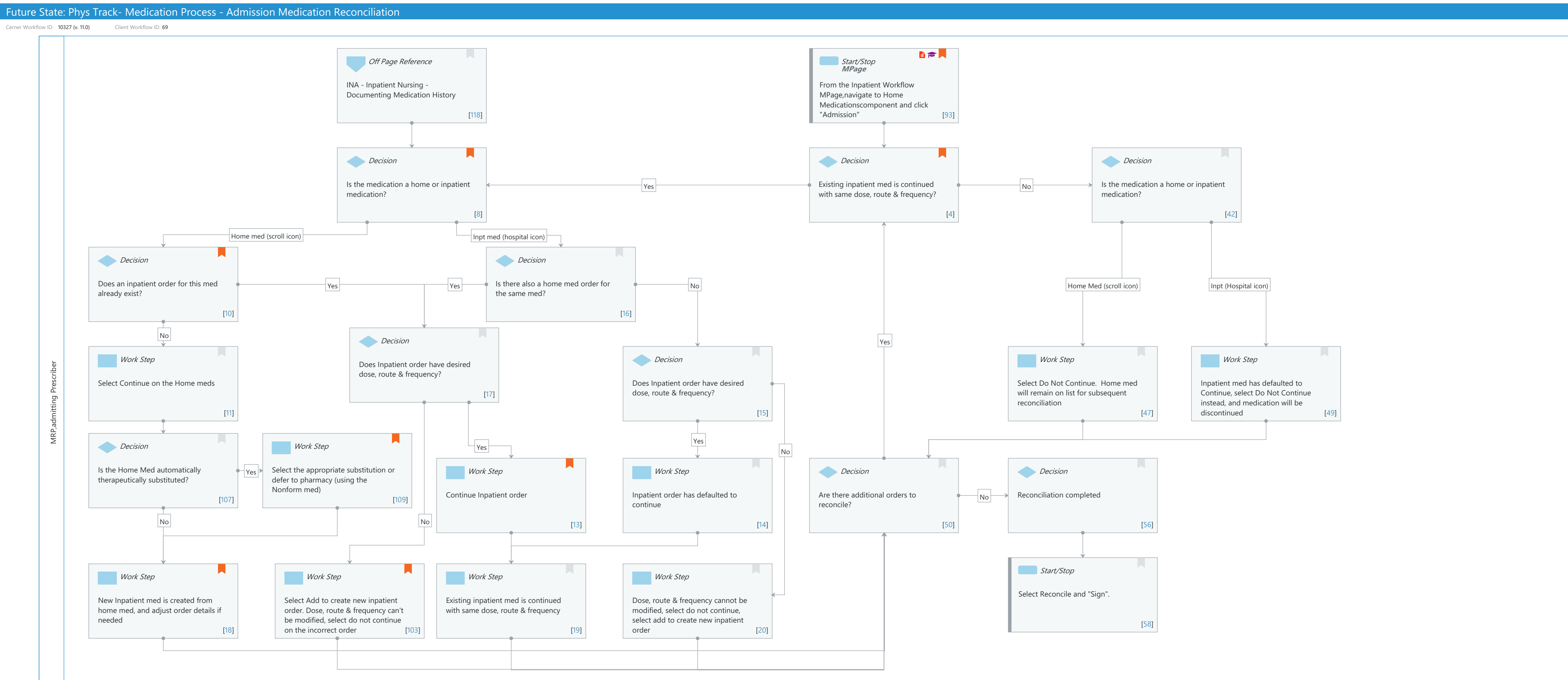

Last updated by Chrissy Baker, Apr 08, 2024 10:15am (UTC -4 hours)

#### Niagara Health System

#### Future State: Phys Track- Medication Process - Admission Medication Reconciliation

Cerner Workflow ID: 10327 (v. 11.0) Client Workflow ID: 69

Last updated by Chrissy Baker, Apr 08, 2024 10:15am (UTC -4 hours)

#### **Workflow Details:**

Workflow Name:Phys Track- Medication Process - Admission Medication ReconciliationWorkflow State:Future StateWorkstream:MedicationVenue:Acute CareClient Owner:Critical CareCerner Owner:Standard:Standard:YesRelated Workflow(s):Tags:

#### **Workflow Summary:**

Service Line: Related Solution(s): Pharmacy Inpatient PowerChart Project Name: Niagara Health System:OPT-0297674:NIAG\_CD Niagara HIS RFP TestBuilder Script(s): Cerner Workflow ID: 10327 (v. 11.0) Client Workflow ID: 69 Workflow Notes: Best Practice Recommendations Assumed:

> \* Inpatient meds are defaulted to Continue
> \* Partial medication reconciliation is available to save work if interrupted.
> \* Non-Formulary Medication is enabled via the alternate therapy window
> \* Reconcile and Plan is enabled
> \* Referral to
> Pharmacy is enabled
> \* Modify action is available for medication orders for frequency and order comment fields
> only (other fields are locked on Modify).

Introduced By: WS 3.2 Validated By: WS 6

#### Swim Lane:

Role(s): MRP [Custom] admitting Prescriber [Custom]

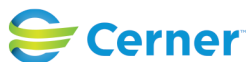

Cerner Workflow ID: 10327 (v. 11.0) Client Workflow ID: 69

Last updated by Chrissy Baker, Apr 08, 2024 10:15am (UTC -4 hours)

Department(s):

Security Position(s): Physician - Hospitalist Resident

## Off Page Reference [118]

Workflow Link: INA - Inpatient Nursing - Documenting Medication History

## Start/Stop [93]

Description: From the Inpatient Workflow MPage, navigate to Home Medications component and click "Admission"

Method: MPage

Value Impact: Patient Safety

Quality

Step Impact: Policy/Procedure Training

110

## Decision [8]

Description: Is the medication a home or inpatient medication?

Comments: Inpatient Medication(s) will only pull into the Admission Medication Reconciliation window if someone has already placed clinical medication orders for the hospital (hospital icon). These will automatically default to the Continue column in the Meds Rec window because the system knows that the medication(s) order was placed on this encounter.

If the Admission Meds Rec is done before any clinical orders are placed on the encounter,

only documented Home Medications will pull into this window. The physician will need to manually indicate via the Continue/Do Not Continue Radio Buttons whether or not an Inpatient order should be generated for that medication.

# **Decision** [4]

Description: Existing inpatient med is continued with same dose, route & frequency? Value Impact: Patient Safety Quality

#### Decision [42]

Description: Is the medication a home or inpatient medication?

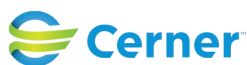

Cerner Workflow ID: 10327 (v. 11.0) Client Workflow ID: 69

Last updated by Chrissy Baker, Apr 08, 2024 10:15am (UTC -4 hours)

## Decision [10]

Description: Does an inpatient order for this med already exist?

Value Impact: Quality

Comments: If med requires therapeutic substitution, select the desired form of the therapeutic sub or defer to pharmacy to manage.

# **Decision** [16]

Description: Is there also a home med order for the same med?

## Decision [17]

Description: Does Inpatient order have desired dose, route & frequency?

#### Work Step [11]

Description: Select Continue on the Home meds

#### Decision [15]

Description: Does Inpatient order have desired dose, route & frequency?

#### Work Step [47]

Description: Select Do Not Continue. Home med will remain on list for subsequent reconciliation

#### Work Step [49]

Description: Inpatient med has defaulted to Continue, select Do Not Continue instead, and medication will be discontinued

#### Decision [107]

Description: Is the Home Med automatically therapeutically substituted?

#### Work Step [109]

Description: Select the appropriate substitution or defer to pharmacy (using the Nonform med)

Comments: The Therapeutic Substitution Dialog Box will contain a list of medication options that are considered therapeutic substitutions for the home medication that you are trying to convert to an inpatient medication. The prescriber can select from one of these medications or they can select the "NonForm med" option to have pharmacy make the substitution for them.

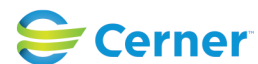

Cerner Workflow ID: 10327 (v. 11.0) Client Workflow ID: 69

Last updated by Chrissy Baker, Apr 08, 2024 10:15am (UTC -4 hours)

# Work Step [13]

Description: Continue Inpatient order

Comments: Home med will still be available to continue at discharge.

Inpatient Medications should automatically continue on the Admission Meds Rec window (because they were ordered on this encounter)

# Work Step [14]

Description: Inpatient order has defaulted to continue

## Decision [50]

Description: Are there additional orders to reconcile?

## Decision [56]

Description: Reconciliation completed

## Work Step [18]

Description: New Inpatient med is created from home med, and adjust order details if needed

Comments: If home med details are not known, no action is needed. Incomplete order will be referred to pharmacy to help resolve home med details and apply to the new inpatient order.

# Work Step [103]

Description: Select Add to create new inpatient order. Dose, route & frequency can't be modified, select do not continue on the incorrect order

Comments: If the dose and/or route information on the medication are incorrect, a new order should always be placed.

#### Work Step [19]

Description: Existing inpatient med is continued with same dose, route & frequency

# Work Step [20]

Description: Dose, route & frequency cannot be modified, select do not continue, select add to create new inpatient order

# Start/Stop [58]

Description: Select Reconcile and "Sign".

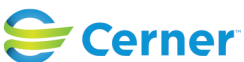

Cerner Workflow ID: 10327 (v. 11.0) Client Workflow ID: 69

Last updated by Chrissy Baker, Apr 08, 2024 10:15am (UTC -4 hours)

#### **Facilities:**

Facility Name: Niagara Health System (All five acute hospitals) and Hotel Dieu Shaver Status: Pending Approval Facility Cerner Owner: Baker, Chrissy M Facility Client Owner: Van Egmond, Tina Authorize Date: **Facility Comments:** 

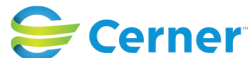